We appreciate your comments about the content of our publications.

Send comments to: <a href="mailto:icinfo@woodward.com">icinfo@woodward.com</a>

Please reference publication **26015**.

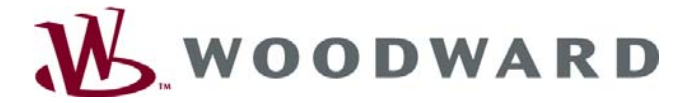

Manual 26015 (Revision A, 2/2014)

# WOODWARD

PO Box 1519, Fort Collins CO 80522-1519, USA 1000 East Drake Road, Fort Collins CO 80525, USA Phone +1 (970) 482-5811 • Fax +1 (970) 498-3058

Email and Website—www.woodward.com

Woodward has company-owned plants, subsidiaries, and branches, as well as authorized distributors and other authorized service and sales facilities throughout the world.

Complete address / phone / fax / email information for all locations is available on our website.

# Woodward Control Assistant Software

**Getting Started** 

**Software Manual** 

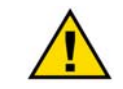

Read this entire manual and all other publications pertaining to the work to be performed before installing, operating, or servicing this equipment.

Practice all plant and safety instructions and precautions.

**General** Failure to follow instructions can cause personal injury and/or property **Precautions** damage.

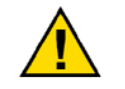

This publication may have been revised or updated since this copy was produced. To verify that you have the latest revision, check manual 26311, *Revision Status & Distribution Restrictions of Woodward Technical Publications*, on the *publications page* of the Woodward website:

Revisions

www.woodward.com/publications

The latest version of most publications is available on the *publications page*. If your publication is not there, please contact your customer service representative to get the latest copy.

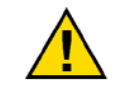

Any unauthorized modifications to or use of this equipment outside its specified mechanical, electrical, or other operating limits may cause personal injury and/or property damage, including damage to the equipment. Any such unauthorized modifications: (i) constitute "misuse" and/or "negligence" within the meaning of the predict warranty damage variable.

Proper Use within the meaning of the product warranty thereby excluding warranty coverage for any resulting damage, and (ii) invalidate product certifications or listings.

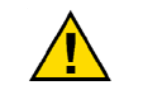

If the cover of this publication states "Translation of the Original Instructions" please note:

The original source of this publication may have been updated since this

Translated Publication s translation was made. Be sure to check manual 26311, Revision Status & Distribution Restrictions of Woodward Technical Publications, to verify whether this translation is up to date. Out-of-date translations are marked with

**A**. Always compare with the original for technical specifications and for proper and safe installation and operation procedures.

Control Assistant is used to service and debug Woodward controls.

| -                           |              |              |          |                    |                   |                |          |           |           |           |                           |
|-----------------------------|--------------|--------------|----------|--------------------|-------------------|----------------|----------|-----------|-----------|-----------|---------------------------|
| fill C                      | ontrol /     | Assista      | nt       |                    |                   |                |          |           |           |           | _ 🗆 >                     |
| <u>F</u> ile                | <u>E</u> dit | <u>∨</u> iew | Transf   | fer <u>O</u> ption | ns <u>W</u> indow | <u>H</u> elp   |          |           |           |           |                           |
| - 44                        |              |              |          |                    |                   |                |          |           |           |           |                           |
|                             |              |              |          |                    |                   |                |          |           |           |           |                           |
|                             |              |              |          |                    |                   |                |          |           |           |           |                           |
| 1                           |              | rogran       | n Eilos) | DovStudi           | o\MvDroiocte      | otriacciet 1 f |          | n enf     |           |           |                           |
|                             | × C. (       |              |          |                    |                   |                |          |           |           |           |                           |
|                             | M            | Lategor      | y        | Bloc               | k Name            | Field Name     | Current  | Initial   | Range     | <u> </u>  |                           |
|                             | 0.           | AAA_DE       | BUG      | EN_                | E/A_JMP           | IN             | TRUE     | TRUE      |           |           |                           |
|                             | U .          | AAA_DE       | BUG      | EN_                | HUTJUMP           | IN             | TRUE     | TRUE      |           |           |                           |
|                             | 0.           | AAA_DE       | BUG      | EN_                | HUTKEYS           | IN             | THUE     | THUE      |           |           |                           |
|                             | 0.           | AAA_DE       | BUG      | EN_                | MAPCONS           | IN             | FALSE    | FALSE     |           |           |                           |
|                             | 0.           | ALAHM:       |          | ALK                | 😵 GraphVie        | w              |          |           |           |           |                           |
|                             | 0.           | ALARM:       |          | IN_A               |                   |                |          |           |           |           |                           |
|                             |              | ANIN_U       |          | ANU                |                   |                |          |           |           |           |                           |
|                             | 0.           | ANIN_U       |          | ANU                | 781               | 99 - 99 -      |          | ┍╾╌┍╧┥╤╴  |           |           |                           |
|                             |              | ANIN_U       |          | ANU                | 8 X X             | S S 🖌          |          |           |           | ╶╻╾╴╻╧    |                           |
|                             | D .          | ANIN_U       |          | ANII               | 2 4               |                |          |           |           | ╶╾╴╌╌     |                           |
|                             | D .          | ANIN_D       | TADT     | ANII<br>CDs        | 12-8-1-L          |                |          |           |           |           |                           |
|                             | D.           | AUTO_3       | TADT     | orz<br>con         |                   | 0              | 635 1271 | 1906 2542 | 3177 3813 | 4448 508  | 34 5719 6355 6990         |
|                             | 4            | ACTO_        | mann     | 510                |                   |                |          |           | Time (ms) |           |                           |
|                             |              |              |          |                    |                   |                |          |           |           |           |                           |
|                             |              |              |          |                    | Tag Name          | Y1             | Y2       | delta-Y   | Scale (L) | Scale (H) | File Name 🔺               |
|                             |              |              |          |                    | 🗖 b_n25           | 9779.4         | 9779.4   | 0         | 9771      | 9786      | C:\Program Files\DevStu   |
|                             |              |              |          |                    | 📕 b_ps32          | 258.75         | 258.75   | 0         | 254       | 261       | C:\Program Files\DevStu   |
|                             |              |              |          |                    | b_wfqperr         | 3.597          | 3.597    | 0         | 1         | 5         | C:\Program Files\DevStu   |
|                             |              |              |          |                    | Drndmd            | 25             | 25       | 0         | 23        | 27        | C:\Program Files\DevStu 👻 |
|                             |              |              |          |                    | <b>Ⅰ</b>          |                |          |           |           |           |                           |
|                             |              |              |          |                    |                   |                |          |           |           |           |                           |
|                             |              |              |          |                    |                   |                |          |           |           |           |                           |
| Woodward Governor Company D |              |              |          |                    |                   |                |          |           |           |           |                           |

Main Features

#### **Program Download**

Programs generated by GAP can be downloaded to the control.

#### **Tunable Maintenance**

Tunable lists can be received from, modified, and sent to the control.

#### **Graphing and Plotting**

Data from DATALOG blocks can be received from the control. Individual data points can be graphically plotted.

## **System Requirements**

The minimum PC system requirements are: Pentium<sup>®</sup> 200 MHz PC, 128 MB of RAM, Windows<sup>®</sup> XP/Vista/7, .NET 4.0 Framework, Woodward's SOS Servlink OPC Server. Use of a system that does not meet these requirements will in most cases degrade the performance.

## **Installation Procedure**

- 1. Insert Control Assistant installation diskette into the disk drive and run Setup.exe from the installation diskette.
- 2. Follow the instructions presented during the installation.

# **Running Control Assistant**

This booklet provides a brief introduction and overview. Full on-line help is available within Control Assistant, once it is installed. You can find the default installation location by clicking the Windows START button, then selecting PROGRAMS, then CONTROL ASSISTANT. Look for an icon called CONTROL ASSISTANT.

Woodward reserves the right to update any portion of this publication at any time. Information provided by Woodward is believed to be correct and reliable. However, no responsibility is assumed by Woodward unless otherwise expressly undertaken. Copyright © Woodward 1999–2014

All Rights Reserved